Positive Pay Exception Processing on the Johnson Financial Group Mobile App

All exception decisions must be completed by 1:00 PM CT These screenshots are from an iPhone. User interface may look slightly different depending on your mobile device

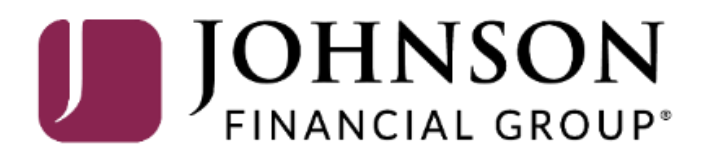

| 10::           | 37 🔊                                  | •                                         | ul 🗢 🚺                    |
|----------------|---------------------------------------|-------------------------------------------|---------------------------|
| Ме             | nu                                    | ACCESS JFG 📙                              | More                      |
| Click<br>trans | an accour<br>action his               | nt tile to view details and<br>story.     | ×                         |
| AC             | COUN                                  | TS 🖉                                      | $\wedge$                  |
| Curr           | ent: \$120                            | .05                                       |                           |
|                | RLC VAR<br>Current Ba                 | RIABLE 200201<br>lance                    | \$4.10                    |
|                | VARIABL<br>Current Ba                 | E COMMERCIAL 200202<br>lance              | \$15.00                   |
|                | Test Che<br>Available B<br>Current Ba | ecking **5801<br>Jalance<br>Jance         | <b>\$71.45</b><br>\$71.45 |
|                | COMME<br>Available B<br>Current Ba    | RCIAL CHECKING **2687<br>alance<br>lance  | <b>\$16.06</b><br>\$16.06 |
|                | COMME<br>Available B<br>Current Ba    | RCIAL CHECKING **8091<br>lalance<br>lance | <b>\$13.44</b><br>\$13.44 |

Upon logging into the AccessJFG mobile app, tap the **Menu** button.

Tap **Positive Pay** from the menu.

|   | Home                   |      | More                      |
|---|------------------------|------|---------------------------|
| 2 | Message Center         | b    | ×                         |
|   | Transactions ~         | _    |                           |
|   | Cash Management ^      |      | $\wedge$                  |
|   | Payments               |      | :                         |
|   | ACH Pass-Thru          |      | •<br>\$4.10               |
|   | DepositPartner - SSO   |      |                           |
|   | Lockbox                | 202  | <b>\$</b> 15.00           |
|   | Tax Payment            |      |                           |
|   | JFG One Card           |      | *<br>*<br>*<br>71 AE      |
|   | Merchant Services      |      | \$71.45<br>\$71.45        |
|   | Recipient Address Book | 2687 | :                         |
|   | Subsidiaries           |      | <b>\$16.06</b><br>\$16.06 |
|   | Positive Pay           | 8091 |                           |
|   | Business Gateway       |      | <b>\$13.44</b><br>\$13.44 |
|   | Positive Pay           |      |                           |

...| 🗢 🚺

10:38 🔊

For additional assistance, please call 888.769.3796 or email tmsupport@johnsonfinancialgroup.com.

 10:38 √
 Image: Constant of the second second sec

(i) NOTE: Exceptions will be given a decision of Return if no decision has been made by 01:00 PM Central Time (US & Canada). For any questions please contact us at 888.769.3796 or tmsupport@johnsonfinancialgroup.com

| All Accounts                                         |                 | $\sim$         |
|------------------------------------------------------|-----------------|----------------|
| Decisions Needed                                     |                 | $\checkmark$   |
| Search                                               |                 |                |
| \$0.23                                               | Unautho         | orized ACH Tra |
| <b>\$1.46</b><br>Check #1059                         | Paid Not Issued |                |
| Total Decisioned <b>(4/6)</b><br>Total <b>\$2.20</b> |                 | Submit         |

You will see a list of your exceptions on this screen. Tap the exception you would like to review and decision. 10:38 🔊

.11 穼 🚺

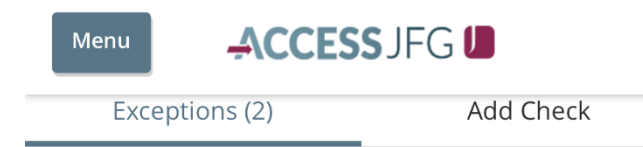

#### K Back

After tapping the exception, the reason for the exception as well as detailed information about the transaction will display.

# \$0.23 Unauthorized ACH Transaction Account Name: Test 3666 Account Number: 1002373666 Paid Date: 11/30/2020 SEC Code: PPD Description: PREAUTH ACH DEBIT CM Test 2 Ppay Test 201130 Transaction Type: Debit Company ID: 3789456123

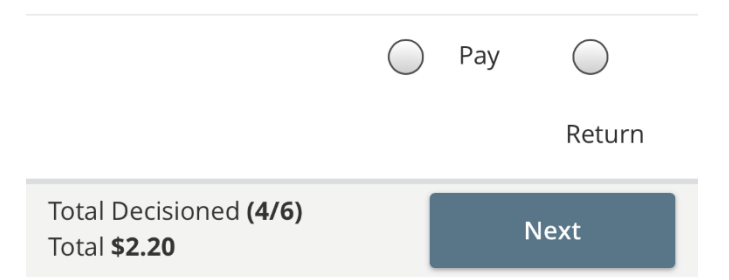

#### 10:38 🔊

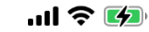

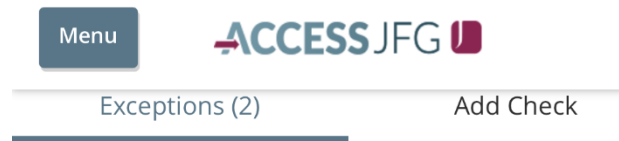

### < Back

\$0.23 Unauthorized ACH Transaction
Account Name: Test 3666
Account Number: 1002373666
Paid Date: 11/30/2020
SEC Code: PPD
Description: PREAUTH ACH DEBIT CM Test 2 Ppay Test 201130
Transaction Type: Debit
Company ID: 3789456123

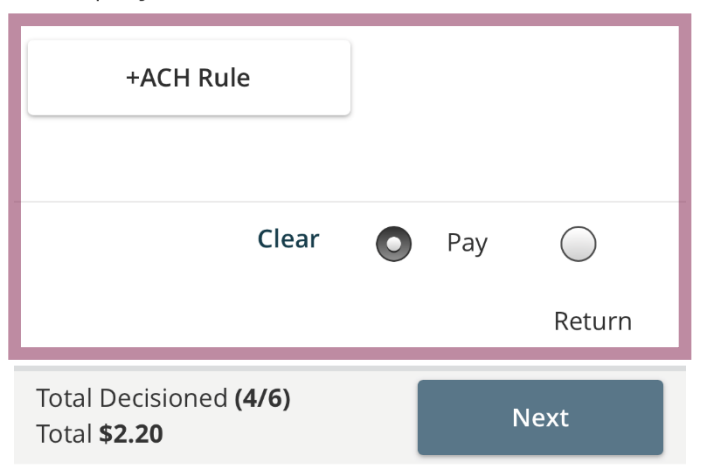

Select to **Pay** or **Return** the transaction.

If you choose to **Return** a transaction, you will be asked to provide the **Return Reason**.

For ACH transactions, if you select to **Pay** it, you will be given an option to create an ACH Rule for this company. To create a rule, click **+ACH Rule**. 10:38 🔊

.ıl 穼 🕪

# ACH Rule

NOTE: To make further changes to this rule, please log in to ETMS.

To create a rule, complete this page. For SEC Code, we suggest choosing All SEC Codes. For Transaction type, leave as **Debit Only**. Positive Pay will not block Credits coming into your account. The Company ID prefills in with the ID of the originator. Choose a Max Amount for this rule. Anything transactions from this originator that is over the maximum amount will present as an exception. If you don't want to have a maximum amount, select \$0.00. The **Note** field is optional and is used for any internal notes you may want to include for this ACH Rule.

Click **Done** when finished.

| SEC Code                |        |
|-------------------------|--------|
| ○ PPD                   |        |
| All SEC Codes           |        |
| Transaction Type        |        |
| Debit Only              |        |
| ◯ Credit Only           |        |
| O Both Debit and Credit |        |
| Company ID              |        |
| 3789456123              |        |
| Max Amount              |        |
|                         | \$0.00 |
| Note                    |        |
|                         |        |
|                         |        |
|                         |        |
| Done                    |        |
| Cancel                  |        |

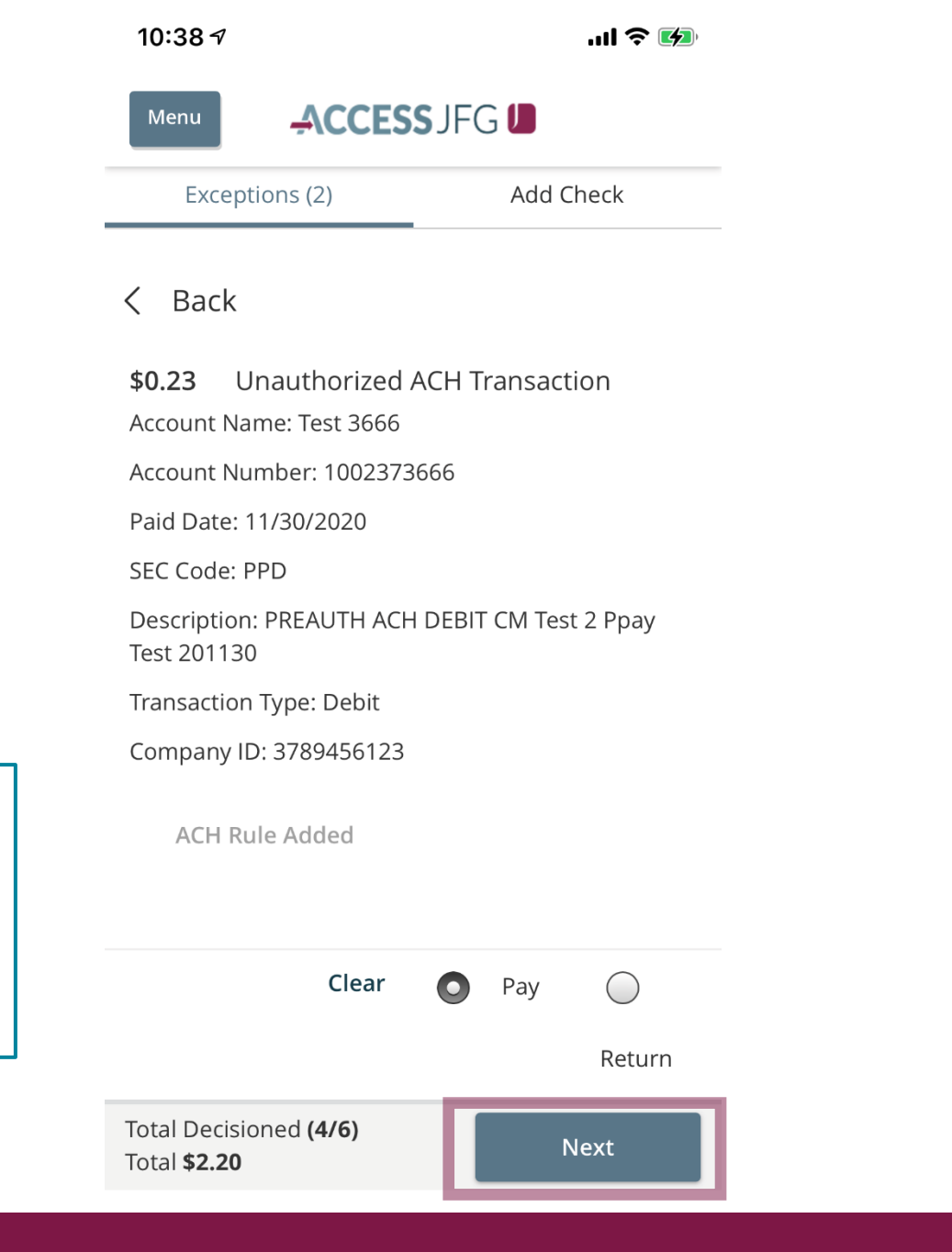

When you have made your decision, tap **Next**. You will be brought to the next exception or, if not further exceptions are awaiting decision, you will taken to the confirmation screen. 10:39 🔊

...| 🗢 🚧

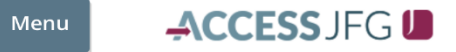

Check exceptions will show you the reason for the exception as well as an image of the check.

| < Back                                                                                                    |                                                 |
|----------------------------------------------------------------------------------------------------|-------------------------------------------------|
| <b>\$1.46</b> Paid Not Issued<br>Check #: 1059<br>Paid Date: 11/30/2020                                                                                                    |                                                 |
| TEST CASH MANAGEMENT<br>GEG MAIN ST SUITE 200<br>PACINE, WI 53400<br>PAY TO<br>THE ORDER OF PAy Test Company<br>MIL ADULAW and 46/100                                                                                                    | 1059<br>7+1195/93<br>DATE @CSCCC.MMM<br>5 1.4/6 |
| D <u>OHNSON</u><br>BANK. johnsonbunk.com<br>FOR<br>::075911852:: 10023380911" 1059                                                                                                    | (man -                                          |
| 10.5 GE ALLER ALLER ALLE |                                                 |
| © e da la la la la la la la la la la la la la                                                                                                    | y                                               |
|                                                                                                    | Return                                          |
| Total Decisioned (4/6)<br>Total \$2.20                                                                                                    | Next                                            |

10:39 🔊

.11 🗢 🚺

## ACCESS JFG 🛽

#### < Back

Menu

\$1.46 Paid Not Issued

Check #: 1059

Paid Date: 11/30/2020

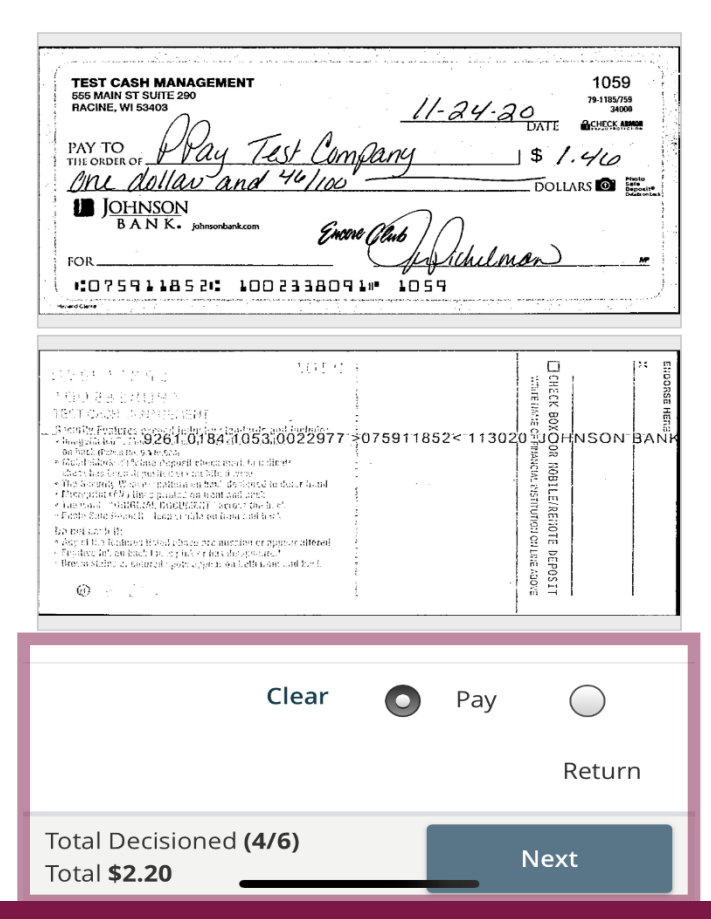

Make your decision to **Pay** or **Return** the check. If you choose to **Return** the check, you will be asked to provide a Return Reason.

Click **Next** when completed.

If there is an exception that you don't want to decision, tap the **Back** option to return to the overview screen.

| 10:40 7 .ul 🗢 🐶                                                                                                    |
|----------------------------------------------------------------------------------------------------|
|                                                                                                    |
| Exceptions (2) Add Check                                                                                                    |
| < Back                                                                                                    |
| <b>\$1.46</b> Paid Not Issued                                                                                                    |
| Paid Date: 11/30/2020                                                                                                    |
| TEST CASH MANAGEMENT       1059         PACINE, WI 53900       11-24-20         DACINE, WI 53900       11-24-20         PAY TO       DATE         PAY TO       DATE         THE ORDER OF       DATE         BASKAMME       DOLLARS         PAY TO       DATE         THE ORDER OF       DOLLARS         DOLLARS       DOLLARS         THE ORDER OF       Encode Club         DOLLARS       Encode Club         TO 75911852       113020         TO 75911852       113020         THE ORDER OF       THE ORDER OF         TO 75911852       113020         TO 75911852       113020         TO 75911852       113020         THE ORDER OF       OF SPIN         TO 75911852       113020         TO 75911852       1100000000000000000000000000000000000 |
| O Pay O                                                                                                    |
| Total Decisioned (4/6) Next                                                                                                    |

10:39 🔊

...| 穼 🚺

# Menu ACCESSJFG J Exceptions (2) Add Check

 NOTE: Exceptions will be given a decision of Return if no decision has been made by 01:00 PM Central Time (US & Canada). For any questions please contact us at 888.769.3796 or tmsupport@johnsonfinancialgroup.com

| All Accounts     | $\sim$ |
|------------------|--------|
| Decisions Needed | $\sim$ |

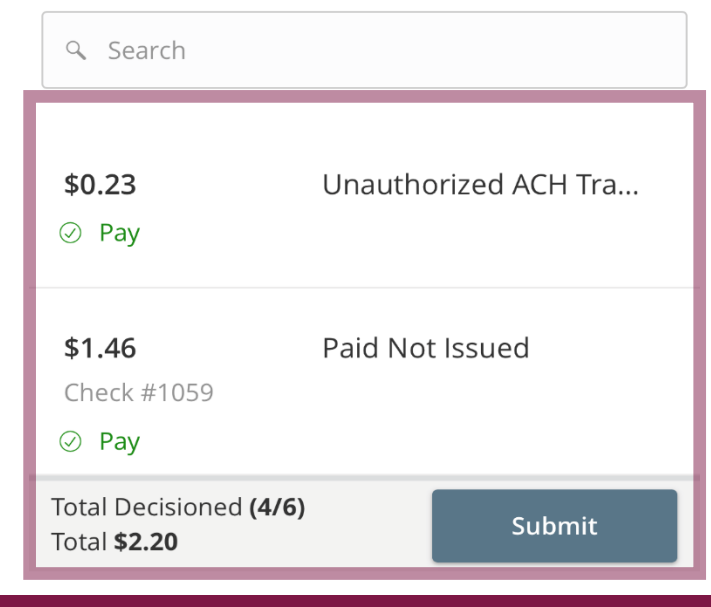

When all the decisions have been made, you will be taken back to the overview screen. Review your decisions and click **Submit** to confirm your decisions. 10:40 🔊

**Decisions Submitted** 

Menu

.ıl 穼 🚺

After submitting your decisions, you will see a green bar at the top of the screen confirming they have been submitted.

At the bottom of the screen, you will see the status of your exceptions for today. In this case, five of the six exceptions have been decisioned leaving one still needing a decision. (i) NOTE: Exceptions will be given a decision of Return if no decision has been made by 01:00 PM Central Time (US & Canada). For any questions please contact us at 888.769.3796 or tmsupport@johnsonfinancialgroup.com

ACCESS JFG

| All Accounts                                         | $\sim$          |
|------------------------------------------------------|-----------------|
| Decisions Needed                                     | $\sim$          |
| ۹ Search                                             |                 |
| <b>\$1.46</b><br>Check #1059                         | Paid Not Issued |
| Total Decisioned <b>(5/6)</b><br>Total <b>\$2.43</b> | Submit          |

For additional assistance, please call 888.769.3796 or email tmsupport@johnsonfinancialgroup.com.

# Thank You

Additional Resources and Support

For additional resources, including "how-to" guides, please visit our online Client Resources page at https://www.johnsonfinancialgroup.com/client-resources

If further support is needed, please call our Treasury Management Support Center at 888.769.3796 or by email at <u>tmsupport@johnsonfinancialgroup.com</u>.

JohnsonFinancialGroup.com

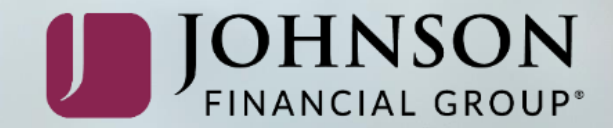